## PROCEDURA INSERIMENTO DATA E LUOGO DI NASCITA

Per modificare/inserire il luogo e data di nascita cliccare sul nome utente in alto a destra.

Si apre il menù come in figura

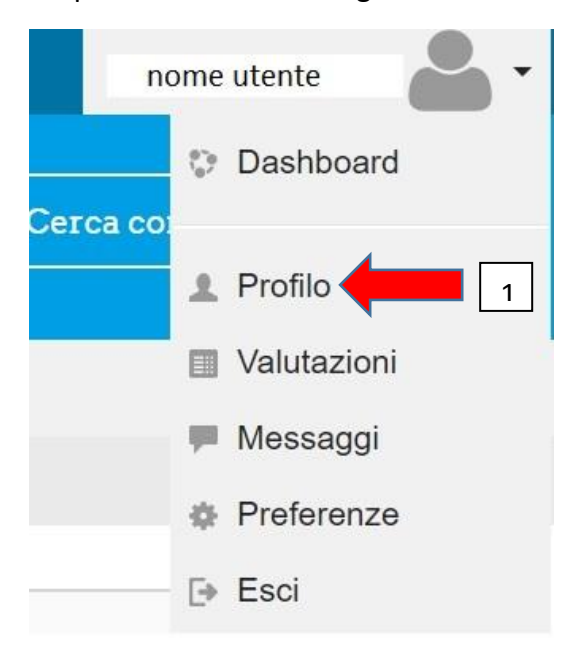

Selezionando "Profilo" si apre la schermata seguente:

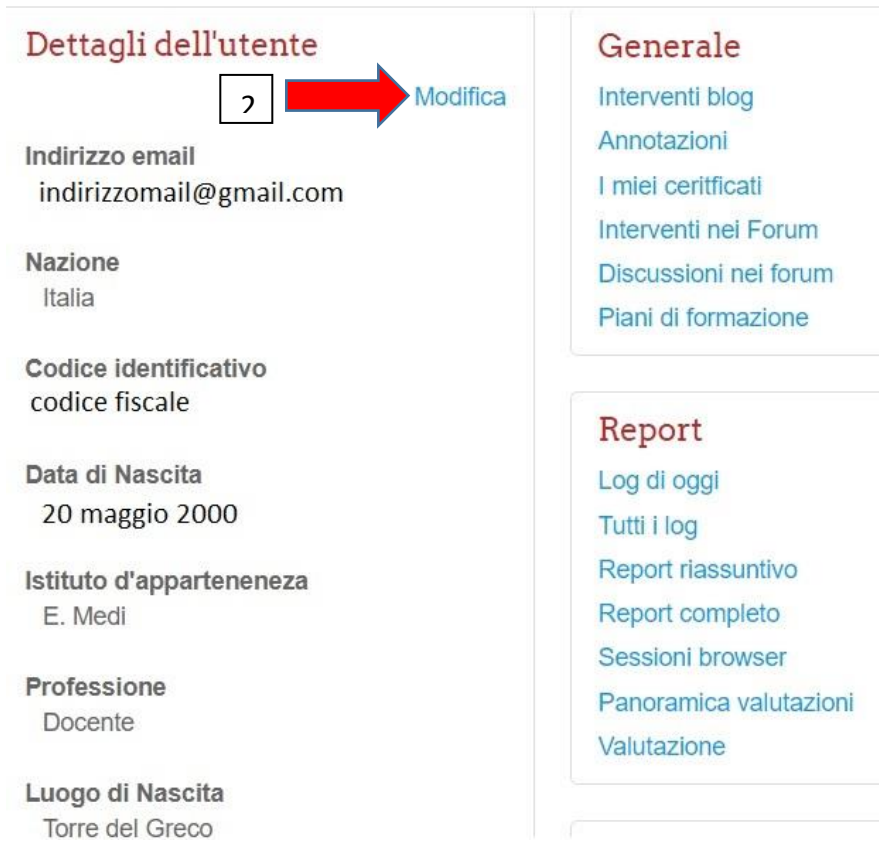

Selezionando "Modifica" si apre la schermata:

## Modifica

|                                | e dell'utente                       |                      |          |      |         |
|--------------------------------|-------------------------------------|----------------------|----------|------|---------|
| Nomi agg                       | iuntivi                             |                      |          |      |         |
| Interessi                      |                                     |                      |          |      |         |
| <ul> <li>Facoltativ</li> </ul> | 10                                  |                      |          |      |         |
| 🕶 Altri cam                    | pi                                  | 3                    |          |      |         |
|                                | Data di Nascita                     | 20 🔻                 | agosto 🔻 | 1959 | ▼ ∭ Ø A |
|                                |                                     |                      |          |      |         |
| Istitu                         | to d'apparteneneza*                 | E. Medi              |          |      |         |
| Istitu                         | to d'apparteneneza*<br>Professione* | E. Medi<br>Docente v |          |      |         |

Dopo aver apportato le modifiche non dimenticare di selezionare il pulsante "Aggiornamento Profilo".